## STUDENT PERMISSION FORM INSTRUCTIONS

## Student Instrutions for Completing the Student Permission Agreement

- 1. Login to MyTCNJ at: <a href="https://cas1.tcnj.edu/cas/login?service=https%3A%2F%2Fmy.tcnj.edu%2F">https://cas1.tcnj.edu/cas/login?service=https%3A%2F%2Fmy.tcnj.edu%2F</a>
- 2. Click on PAWS
- 3. In Self Service, click on Student Center

| PAWS                                                                                                    |                                                                                          |
|----------------------------------------------------------------------------------------------------|------------------------------------------------------------------------------------------|
| Menu 🛛 🗖 🖾                                                                                                    | Self Service 🛛 🖾 🗖                                                                       |
| Search:       Image: Wight of the search of the search of the | Student Center<br>Use the student center to manage achool related activities.            |
| ▷ Self Service                                                                                                    | View All To Do List<br>View pending to do items on you record. See how to complete them. |
|                                                                                                    |                                                                                          |

4. In the *Finances* section, click on the drop down arrow located next to "other financial..." and select *View Student Permission Form.* 

| lenu 🗖                                                                                                |                                                                              |                                       |                                                         |
|----------------------------------------------------------------------------------------------------|------------------------------------------------------------------------------|---------------------------------------|---------------------------------------------------------|
| earch:                                                                                                | Student Cer                                                                  | nter                                  |                                                         |
| My Favorites<br>Self Service<br>D Class Search / Browse<br>Catalog                                    | Academics<br>Search                                                          | Upcoming Schedule                     |                                                         |
| Academic Planning                                                                                     | Plan                                                                         | Class                                 | Schedule                                                |
| <ul> <li>Enrollment</li> <li>Campus Finances</li> <li>Campus Personal</li> <li>Information</li> </ul> | Enroll<br>Advising Tools<br>Enrollment Verification (NSC)                    | IDS 100-01<br>LDI (61092)             | MoTuWeTh<br>8:00AM - 10:00AM<br>Science Complex<br>P223 |
| Academic Records     Degree     Brogrees/Creduction                                                   | other academic 💌 🛞                                                           | STA 115-03<br>LDI (61088)             | MoTuWeTh<br>10:10AM - 12:10PM<br>Forcina Hall 203       |
| Confirmation                                                                                          | Finances                                                                     |                                       |                                                         |
|                                                                                                    |                                                                              | Account Summary                       |                                                         |
|                                                                                                    | My Account<br>Account Inquiry<br>Refund Direct Deposit                       | To view Account Su<br>Account Inquiry | ummary and Amount Due:                                  |
|                                                                                                    | Confirmation<br>Financial Aid<br>View Financial Aid<br>Accept/Decline Awards | mak                                   | make a payment 🌬                                        |
|                                                                                                    | other financial  Account Activity Charges Due Payments ion                   |                                       |                                                         |

5. Click on the go arrow.

| My Account                                                                | Account Summary                                            |
|---------------------------------------------------------------------------|------------------------------------------------------------|
| <u>Account Inquiry</u><br><u>Refund Direct Deposit</u><br>TCNI Attendance | To view Account Summary and Amount Due:<br>Account Inquiry |
| Confirmation<br>Financial Aid                                             | make a payment                                             |
| <u>View Financial Aid</u><br>Accept/Decline Awards                        |                                                            |

6. On the permission form page, click on the green box – *Grant Permission*.

| Account Inquiry                                                                          | Account Services  |
|------------------------------------------------------------------------------------------|-------------------|
| Student Permissions                                                                      |                   |
| (i) No student permission information on file.                                           |                   |
|                                                                                          | GRANT PERMISSIONS |
| Account Inquiry     Account Services       go to     Image: Construction of the services |                   |

7. On the next page, read the agreement and click on the *NEXT* button.

| 1. S                                                  | elect Permissi                                                                                                    | on Form                                                                                                    |                                                            |
|-------------------------------------------------------|----------------------------------------------------------------------------------------------------|----------------------------------------------------------------------------------------------------|------------------------------------------------------------|
| IF YO<br>NO A                                         | U ARE RECEIVING F                                                                                                    | INANCIAL AID PLEASE READ AND TAKE                                                                                                    | APPROPRIATE ACTION.                                        |
| The D<br>Colleg<br>financ<br>Jersey<br>Selec<br>cance | epartment of Educa<br>ge of New Jersey to<br>sial aid you may reco<br>y and include:<br>Federal Pell Grant<br>Federal Supplement<br>Federal Supplement<br>Federal Education Lo<br>Stafford L<br>t a permission form<br>sl. | tion has implemented federal regulations<br>administer Title IV financial aid funds. Tit<br>eive in your financial aid package from Tl<br>al Education Opportunity Grant (SEOG)<br>an Program<br><u>San Program</u><br>Subsidized and Upsubsidi<br>and click next to continue with the agree | that authorize The<br>le IV funds are<br>ne College of New |
|                                                       | Permission Form                                                                                                    | Description                                                                                                    |                                                            |
| ۲                                                     | TITLE IV                                                                                                    | Students allow Title IV money to pacharges                                                                                                    | ay all outstanding                                         |
|                                                       |                                                                                                    |                                                                                                    |                                                            |

- 8. Check YES, I have read the agrrement.
- 9. Click on the SELECT button.

| Student Permissions                                                                                                    |  |  |
|----------------------------------------------------------------------------------------------------|--|--|
| 2. Permission Form Agreement                                                                                                    |  |  |
| I authorize The College of New Jersey to retain in my account any excess Title IV financial aid funds and apply them toward any charges that may appear on my account for the academic year. |  |  |
| Students allow Title IV money to pay all outstanding charges                                                                                                    |  |  |
| The agreement is dated: 06/22/2011 Ves, I have read the agreement                                                                                                    |  |  |
| CANCEL PREVIOUS SUBMIT                                                                                                    |  |  |
| go to 💌 📎                                                                                                    |  |  |

**10.** You have completed the permission agreemnt, to review click on the *View Student Permission button*.

| Student Permissions                     | 1-2-3           |
|-----------------------------------------|-----------------|
| 3. Student Permission Confirmation      |                 |
|                                         |                 |
| Your permission form has been accepted. |                 |
| VIEW STU                                | DENT PERMISSION |

|                                                                                                    |                                                              | go to             | <b>~</b> > |  |
|----------------------------------------------------------------------------------------------------|--------------------------------------------------------------|-------------------|------------|--|
| Account Inquiry                                                                                                    |                                                              | Account Services  | l          |  |
| Student Permissions Below is a list of assigned permissions. To read the entire agreement, select the Display Student Agreement link |                                                              |                   |            |  |
| Permission Form                                                                                                    | Description                                                  |                   |            |  |
| TITLE IV                                                                                                    | Students allow Title IV money to pay all outstanding charges |                   |            |  |
|                                                                                                    |                                                              | Display Student / | Agreement  |  |
| Account Inquiry Account Services                                                                                                    |                                                              |                   |            |  |